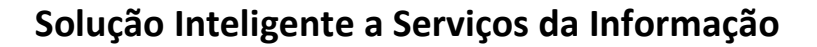

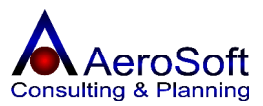

| Módulo             | Processo                                | Versão | Folha |
|--------------------|-----------------------------------------|--------|-------|
| Gestor Empresarial | Emissão de Nota Fiscal Eletrônica - NFe | 1.073  | [1]   |

# Manual do usuário

# AeroSoft Gestor Empresarial

Módulo Gerenciamento de NFe

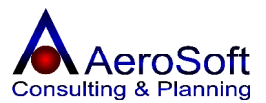

| Módulo             | Processo                                | Versão | Folha |
|--------------------|-----------------------------------------|--------|-------|
| Gestor Empresarial | Emissão de Nota Fiscal Eletrônica - NFe | 1.073  | [2]   |

Para manter-se atualizado, utilize nosso suporte através da web site em http://www.aerosoft.com.br

A Internet tornou-se a ferramenta mais eficiente e barata, aproveite essa oportunidade e tire proveito dos benefícios de agilidade, praticidade e segurança que proporciona para todos nós, prefira a Internet em relação à consultas por telefone, com certeza você e nós da **AeroSoft** sistemas teremos uma performance de atendimento muito mais eficaz, garantindo dessa forma a sua satisfação.

Além de tudo isso, na web site a **AeroSoft**, você também poderá baixar as versões atualizadas dos sistemas.

Estamos começando uma relação de parceria e por isso você tem um canal aberto conosco, participe dando sua opinião, ela é muito importante para nós, pois é com suas sugestões, criticas e avaliações que estaremos evoluindo e aprimorando os recursos disponibilizados pelas soluções AeroSoft.

Conte conosco, pois nós contamos muito com você!

## Boa Leitura!

Equipe de Suporte ao Usuário AeroSoft ERP Sistemas Email: <u>suporte@aerosoft.com.br</u> Web: <u>www.aerosoft.com.br/suporte</u>

**Objetivo:** Esclarecer aos usuários os procedimentos para a emissão de uma nota fiscal eletrônica, utilizando o sistema AeroSoft Gestor Empresarial.

### Solução Inteligente a Serviços da Informação

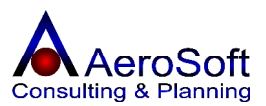

| Módulo             | Processo                                | Versão | Folha |
|--------------------|-----------------------------------------|--------|-------|
| Gestor Empresarial | Emissão de Nota Fiscal Eletrônica - NFe | 1.073  | [3]   |

Antes de iniciar o processo, o usuário deverá confirmar a opção tributária da empresa, acesse Ferramentas → Configurações → Parâmetros da Empresa, este procedimento deve ser feito pelo menos uma vez por ano (no inicio) pois caso a empresa alterou sua tributação, deve ser alterado também no sistema.

| Nome da Empresa<br>NEUROGRAFF ELETROMEDICINA LTDA, EPP                                                                                                    | CNPJ<br>00.006.449/0001-67 |
|----------------------------------------------------------------------------------------------------|----------------------------|
| Tipo de Empresa / Atividade                                                                                                    | Estado (UF)                |
| 🕶 Indústria 🛛 🔽 Comércio 🖓 Prestação de Serviço 🦳 Venda Balcão                                                                                                    | Sao Paulo 💌                |
| Regime Tributário / Receita Federal                                                                                                    | Aliquota s/ Frete          |
| 2 - Simples Nacional - excesso de sublimite de receita bruta                                                                                                    | ICMS s/ Frete (%) 0,00     |
| <ul> <li>Permitir duplicidade de Itens na mesma Transação</li> <li>Obrigar indicação dos dados de transporte no ato da Transação</li> <li>Utilizar Descrição Longa de Itens na impressão de Orçamentos e Pedidos</li> <li>Calcular ICMS pela aliquota do produto.</li> <li>Imprimir o campo "Desconto Especial" na Nota Fiscal de Saida</li> <li>Valores e ICMS diferenciados entre Consumidor Final e Revendedor</li> </ul> |                            |
|                                                                                                    | <u> </u>                   |
| Não exibir esta tela ao iniciar o AeroSoft Gestor NFe Empresarial                                                                                                    |                            |
| a. 1                                                                                                    |                            |

**Como Fazer:** Para gerar uma nota fiscal eletrônica, primeiro devemos cadastrar e manter atualizados os cadastros necessários para a sua geração são eles:

- 1. Cadastro de Países / Estados / Cidades, acesse o modulo Cadastros → Localidades → Países / Estados / Cidades;
- 2. Cadastro de Natureza de Operação acesse o modulo Cadastros → Financeiro → Natureza de Operação;
- 3. Cadastro de Item/Produtos acesse o modulo Cadastros  $\rightarrow$  Itens de Estoque  $\rightarrow$  Item/Produtos;
- 4. Cadastro de Clientes acesse o modulo Cadastros  $\rightarrow$  Clientes / Fornecedores.

Ponto de Observação do Sistema.

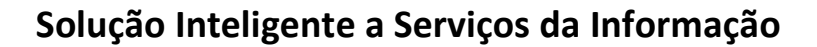

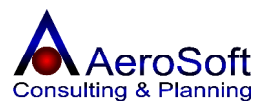

| Módulo             | Processo                                | Versão | Folha |
|--------------------|-----------------------------------------|--------|-------|
| Gestor Empresarial | Emissão de Nota Fiscal Eletrônica - NFe | 1.073  | [4]   |

Dentro de cada tela, existem campos considerados obrigatórios, no rodapé da tela principal no lado esquerdo, após clicar nos botões de ações (Gravar, Excluir, Limpar), será feita uma consistência na tela e o seu resultado aparecera no rodapé da tela principal, informando se o campo deve ser preenchido ou selecionado, ou seja, se o campo é obrigatório.

#### Os Botões:

Para o sistema inteiro sempre existiram botões considerados de Ação (Gravar, Excluir, Limpar) e sempre terá a mesma função.

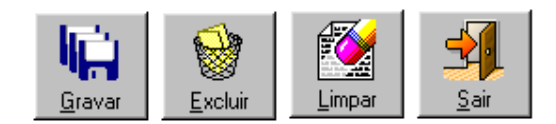

Gravar Inclui ou Altera uma operação.

**Excluir** Exclui uma operação.

Limpa a tela, habilitando-a para uma nova ação.

Em qualquer tela que existir um campo chamado combo , nos campos que não de cadastros, não poderá ser digitado e sim selecionado, pois se trata de um campo de pesquisa/Consulta.

Nos campos considerados de pesquisas, tais como Código, Referencia etc, sempre vai estar acompanhado de um botão este botão é de pesquisa, caso esteja acostumado a utilizar mais o mouse do que o teclado poderá digitar ou o código e clicar neste botão ou simplesmente teclar o enter para realizar a pesquisa.

Nos campos considerados de controle da tela, vai existir ao seu lado um botão 🏥, este botão permite chamar uma tela de pesquisa, onde poderá solicitar a transação desejada para consulta.

Agora que conhecemos a tela principal do sistema, iniciaremos a explicação das rotinas e suas finalidades, recomendamos que fossem acessadas todas as rotinas descritas neste manual principalmente nos módulos Cadastros, esta rotina (Cadastros) é de fundamental importância para o sistema, pois todas essas informações serão utilizadas em todos os outros módulos.

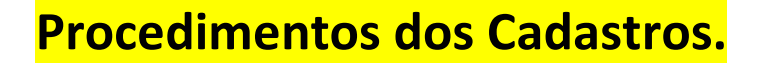

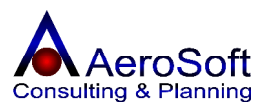

| Módulo             | Processo                                | Versão | Folha |
|--------------------|-----------------------------------------|--------|-------|
| Gestor Empresarial | Emissão de Nota Fiscal Eletrônica - NFe | 1.073  | [5]   |

#### Cadastrando uma Cidade (Cadastros → Localidades → Países)

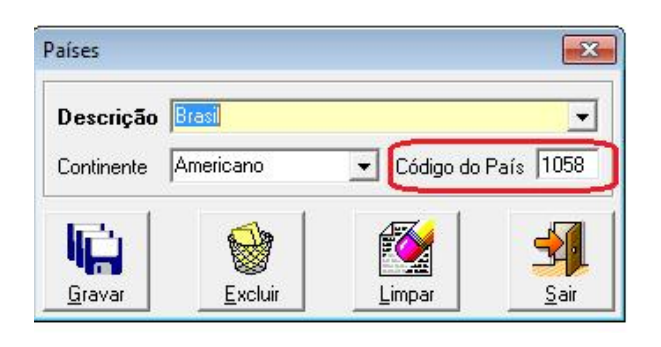

#### Cadastrando uma Cidade (Cadastros → Localidades → Estados)

| escuiçan logo radio                   | · · · · · · · · · · · · · · · · · · · |
|---------------------------------------|---------------------------------------|
| gla (UF) SP                           | Código IBGE 35                        |
| aís Brasil                            | 🚽 🖻                                   |
| Alíquota de ICMS<br>ICMS (Venda) 0,00 | ICMS (Revenda)                        |
| e. 🔬                                  |                                       |
| i 😥                                   | י 🚺 🛃                                 |

Cadastrando uma Cidade (Cadastros → Localidades → Cidades)

| Cidades           |                 |          |        | ×            |
|-------------------|-----------------|----------|--------|--------------|
| Descrição         | São Paulo       |          |        | •            |
| Unidade Fed       | erativa Sao Pa  | aulo     |        | - 🖻          |
| Códigos<br>DDD 11 |                 |          | IBGE   | 3550308      |
|                   |                 | 2        |        | <b>S</b>     |
| <u>G</u> ravar    | <u>E</u> xcluir | Importar | Limpar | <u>S</u> air |

Estes cadastrados (Países, Estados e Cidades) estão interligados, para um cadastro que dependa do outro, o mesmo deve ser cadastrado antes.

É de extrema necessidade os campos Países/Código do País (Composto por 4 números), Estado/Código IBGE (Composto por 2 números) e Cidades/IBGE (Composto por 7 números), cada um na sua respectiva tela, pois caso não esteja cadastrado ou errado, ocorrerá um erro ao tentar gerar a NFe, este códigos poderão se encontrados nas planilhas localizado no link abaixo.

 Tabela de Países
 http://www.aerosoft.com.br/diversos/paises.xls.

 Tabela de Cidades
 <u>http://www.aerosoft.com.br/diversos/tabelacidades.xls</u> utilizar o código da coluna SISTENA.

Cadastrando uma Natureza de Operação (Cadastros → Financeiro → Natureza de Operação/CFOP)

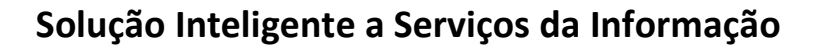

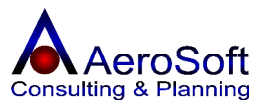

| r Emprocarial                                                                                                    | 11000000                                                                                                    | Versau                                                                                                    |             |
|----------------------------------------------------------------------------------------------------|----------------------------------------------------------------------------------------------------|----------------------------------------------------------------------------------------------------|-------------|
|                                                                                                    | Emissão de Nota Fiscal Eletrônica - NFe                                                                                                    | 1.073                                                                                                    | [           |
|                                                                                                    |                                                                                                    |                                                                                                    | ſ           |
| iturezas de Operação                                                                                                    |                                                                                                    |                                                                                                    | L           |
| Dados Gerais Alíquota                                                                                                    | as em Lote                                                                                                    |                                                                                                    |             |
| Descrição Venda de Ma                                                                                                    | ercadoria para o Estado                                                                                                    |                                                                                                    | <b>#</b>    |
| Código/CFOP 5.102                                                                                                    | Abreviação para Impressão na Nota Fiscal Venda                                                                                                    |                                                                                                    | _           |
| - Lançamento Finaceiro                                                                                                    | Tipo de Transação / Movimento                                                                                                    |                                                                                                    |             |
| <ul> <li>Entrada / Despesa</li> <li>Saída / Receita</li> </ul>                                                                                                    | C Entradas / Compras     C Entradas / Compras     C Devoluções de Vendas     C Devoluções de Compras     C Dutras Entradas / Remessas     C Dutras Saidas / Remessas                                                                                                    | estação de Serv                                                                                                    | iço         |
| Plano de Contas Vendas o                                                                                                    | de Mercadorias/Produtos                                                                                                    | •                                                                                                    | 245         |
| Código de Situação Tribu                                                                                                    | Terceiros no Processo de Produção   Saida para Area de Livre Comercio/Zon<br>Itária                                                                                                    | ia Franca de Ma<br>es Nacional                                                                                                    | naus        |
| Código de Situação Tribu<br>PIS/PASEP P01 - Ope<br>COFINS C01 - Ope<br>IPI 100 - Entra                                                                                                    | Terceiros no Processo de Produção   Saida para Area de Livre Comercio/Zon<br>Itária<br>eração Tributável - Aliquota Normal (Cumulativo/Não Cumulativo)<br>eração Tributável - Aliquota Normal (Cumulativo/Não Cumulativo)<br>eração Tributável - Aliquota Normal (Cumulativo/Não Cumulativo)<br>Pis (2<br>COFII                                                                                                    | a Franca de Ma<br>Nacional<br>(%) 8,45<br>(%) 2,87<br>Intos Base Calcu<br>%) 0,00<br>NS (%) 0,00                                          | naus        |
| Controlar Estoque de<br>Código de Situação Tribu<br>PIS/PASEP P01 - Ope<br>COFINS C01 - Ope<br>IPI 100 - Entra<br>Mensagem vinculada (Op                                                                                                    | Terceiros no Processo de Produção 1 Saída para Area de Livre Comercio/Zon<br>Itária<br>eração Tributável - Aliquota Normal (Cumulativo/Não Cumulativo)<br>eração Tributável - Aliquota Normal (Cumulativo/Não Cumulativo)<br>ada com Recuperação de Crédito<br>picional)                                                                                                    | a Franca de Ma<br>s Nacional<br>AL (%) 8,45<br>(%) 2,87<br>ontos Base Calcu<br>%) 0,00<br>NS (%) 0,00                                     |             |
| Código de Situação Tribu<br>PIS/PASEP P01 - Ope<br>COFINS C01 - Ope<br>IPI 100 - Entra<br>Mensagem vinculada (Op                                                                                                    | Terceiros no Processo de Produção   Saida para Area de Livre Comercio/Zon<br>itária<br>eração Tributável - Aliquota Normal (Cumulativo/Não Cumulativo) ✓<br>eração Tributável - Aliquota Normal (Cumulativo/Não Cumulativo) ✓<br>ada com Recuperação de Crédito ✓<br>picional)-<br>a Natureza de Operação)                                                                                                    | a Franca de Ma<br>s Nacional<br>AL (%) 8,45<br>(%) 2,87<br>ontos Base Calcu<br>%) 0,00<br>NS (%) 0,00<br>•                                | naus<br>Ilo |
| Controlar Estoque de<br>Código de Situação Tribu<br>PIS/PASEP P01 - Ope<br>COFINS C01 - Ope<br>IPI 100 - Entra<br>Mensagem vinculada (Op<br>Classificação (Descrição da<br>Classificação (Descrição da<br>Classificam-se neste códigu<br>comercialização, que não to<br>neste código as v | Terceiros no Processo de Produção 1 Saída para Area de Livre Comercio/Zon<br>Itária<br>eração Tributável - Aliquota Normal (Cumulativo/Não Cumulativo)<br>eração Tributável - Aliquota Normal (Cumulativo/Não Cumulativo)<br>ada com Recuperação de Crédito<br>picional)<br>a Natureza de Operação)<br>o as vendas de mercadorias adquiridas ou recebidas de terceiros para industrializaç<br>tenham sido objeto de qualquer processo industrial no estabelecimento. Também se                   | a Franca de Ma<br>s Nacional<br>(%) 2.87<br>(%) 2.87<br>ontos Base Calcu<br>%) 0.00<br>NS (%) 0.00<br>                                    | naus<br>Ilo |
| Controlar Estoque de     Código de Situação Tribu     PIS/PASEP P01 - Ope     COFINS C01 - Ope     IPI 100 - Entra     Mensagem vinculada (Op     Classificação (Descrição da     Classificação (Descrição da     Classificação, que não l     neste código as v                          | Terceiros no Processo de Produção 1 Saida para Area de Livre Comercio/Zon<br>Itária<br>eração Tributável - Aliquota Normal (Cumulativo/Não Cumulativo) ICA<br>icMS<br>eração Tributável - Aliquota Normal (Cumulativo/Não Cumulativo) ICA<br>icMS<br>Desco<br>PIS (2<br>COFII<br>bocional)<br>a Natureza de Operação)<br>o as vendas de mercadorias adquiridas ou recebidas de terceiros para industrializaç<br>tenham sido objeto de qualquer processo industrial no estabelecimento. Também se | a Franca de Ma<br>s Nacional<br>AL (%) 8,45<br>(%) 2,87<br>intos Base Calcu<br>%) 0,00<br>NS (%) 0,00<br>↓<br>são ou<br>erão classificada | naus<br>Jo  |

Nesta tela é permitido o cadastramento dos CFOP (Nota Fiscal de Venda / Saída) e o Código de Serviços (Nota Fiscal de Serviços).

No grupo Lançamento Financeiro deve ser selecionado a opção onde o CFOP deve aparecer se na tela de Vendas/Outras Saídas no caso de **Saída/Receita** ou na tela de Entrada de Itens/ Outras Entradas quando selecionado a opção **Entrada/Despesa**.

O grupo Tipo de Transação / Movimento é para informar como o sistema deve tratar a operação, quando utilizada nas entradas e saídas.

Para a emissão da NFe os campos mais importantes são do grupo de Código de Situação Tributaria, que trata a situação tributária de cada CFOP/Natureza de operação, **Simples Nacional** (quando o regime da empresa for simples nacional) ou Base de Calculo PIS/COFINS (quando a tributação for **Lucro Real ou Presumido**) e Desconto em % na Base de Calculo PIS e COFINS,

### Solução Inteligente a Serviços da Informação

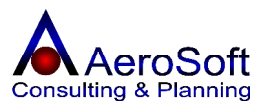

| Módulo             | Processo                                | Versão | Folha |
|--------------------|-----------------------------------------|--------|-------|
| Gestor Empresarial | Emissão de Nota Fiscal Eletrônica - NFe | 1.073  | [7]   |

quando não existir, deve preencher com 0 (zero), este cadastro deve ser feito com o apoio de um profissional contábil, para o correto registro de cada operação.

Clicando na aba **Alíquota em lote** é possível fazer a alteração das alíquotas dos impostos vários de uma única vez, facilitando principalmente as empresas enquadradas no Simples Nacional, que podem ter sua alíquota alterada mensalmente.

#### Cadastrando um Cliente, Fornecedor ou Transportadora (Cadastros 🔿 Clientes / Fornecedores)

| ientes / For   | necedores              |                                                        |
|----------------|------------------------|--------------------------------------------------------|
| Dados Gerais   | End, Residencial       | End. Comercial End. Cobrança End. Entrega Preferências |
| Pessoa         |                        | - Classe                                               |
| Jurídic        | a C Física             | Cliente 🔽 Fornecedor 🗖 Transportador                   |
| C.N.P.J.       | 2.546.676/0001-00      | 🔗 💾 Código 🔗 🌮 Data do Cadastro 24/04/1998             |
| Razão 🗚        | eroSoft Sistemas de Ir | nformações Ltda.                                       |
| Fantasia 🗛     | eroSoft Consulting and | d Planning                                             |
| I.Estad. Is    | enta                   | Centro Custo Geral                                     |
| I.Munic. 2     | 698.836-4              | Atividade Consultoria em Informática 🗾 🗲               |
| Contato Jo     | orge ou Roberto        |                                                        |
| E-mail fa      | alecom@aerosoft.com.   | ı.br                                                   |
| Site w         | ww.aerosoft.com.br     |                                                        |
| ANTT           |                        | Suframa                                                |
| 16.5           |                        |                                                        |
| 4              |                        |                                                        |
| <u>G</u> ravar |                        | <u>Excluir</u> <u>Limpar</u> <u>Sair</u>               |

Nesta tela deve ser feito o cadastro do Cliente, Fornecedor ou transportador, o mesmo cadastro pode ter varias classes, para isso o usuário deverá selecionar no grupo Classe a qual ele se enquadra.

No grupo Pessoa, o sistema formata o campo CNPJ ou CPF conforme o tipo de cadastro que esta sendo feito, deve prestar atenção a esse campo, pois será utilizado os campo conforme essa seleção.

Esta tela é divida entre abas, mas para passar para a próxima, primeiro a aba Dados Gerais já deve esta cadastrada, assim será habilitada as abas seguintes.

Nas abas End. Residencial (Quando Pessoa Física), End. Comercial, End. Cobrança ou End. Entrega, o usuário deverá no campo Bairro selecionar e NÂO digitar o bairro do cadastrado, caso não exista na lista, poderá clicar no botão ao lado do campo e realizar o cadastro.

Na aba de Preferência o usuário pode deixar cadastro as preferência do Cliente/Fornecedor/Transportador, tais como, Transportador padrão, vendedor padrão, desconto na base de calculo do ICMS ou IPI, esse desconto pode ser geral ou por

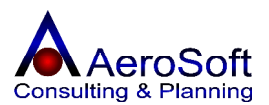

| Módulo             | Processo                                | Versão | Folha |
|--------------------|-----------------------------------------|--------|-------|
| Gestor Empresarial | Emissão de Nota Fiscal Eletrônica - NFe | 1.073  | [8]   |

produto, entre outros, com essa aba preenchida ao gerar a transação na tela de Saídas/Outras Saídas ou Entradas/Outras Entradas, ao selecionar o cliente / fornecedor este dados já aparecerão na tela como padrão.

#### Cadastrando um Produto (Cadastros → itens de Estoque → Item/Produto)

Permite o cadastro dos produtos negociados ou não pela empresa.

| ados Gerais   Outras Moedas   Compo<br>- Código                                                          | sição   Opções   Compatibilidades   Formata                           | ção de Preço                                   |
|----------------------------------------------------------------------------------------------------|-----------------------------------------------------------------------|------------------------------------------------|
| Referência PF004118                                                                                      | 🌮 🎢 Código de Barras 7898460                                          | 8501640                                        |
| Descrição AM E COLORE 6.53 - L E<br>Valores<br>Valor Unitário de Venda 8,91<br>Valor Unitário de Revenda | SCURO A. DOURADO Saldo Estoque Atual 81,00 Último Valor de Custo 4,38 | Origem/Tipo     Importado                      |
| Unidade de Medida Unidade<br>Marca ALTA MODA                                                             | _ 🛃 Sub-Grupo LIN<br>_ 🖉 Local                                        | NHA DE COLORAÇÃO - ALTA MODA 🔽 遻               |
| Desconto Base ICMS (%) 0.00<br>Desconto Base IPI (%) 0.00                                                | Alíquota do IPI (%) 0,00<br>Situação Tributária 0500                  | Empacotamento 36,00<br>Comissão s/ Vendas 0,00 |
| Origem Nacional                                                                                          | C. Custo GER-001                                                      |                                                |
| NCM/NBM PREPARAÇÕES CAPIL                                                                                | ARES - OUTRAS 🗾 🖆 Últir                                               | mo Número de Série                             |
| Estoque<br>Qtde Mínima 1<br>Qtde Máxima 1.000,00                                                         | Dados de Transporte<br>Espécie CAIXA<br>Qtde por Embalagem 1,00       | Peso Bruto 0,0000<br>Peso Liquido 0,0000       |
|                                                                                                    |                                                                       |                                                |

O usuário deverá prestar atenção nos campos do Filtro, o campo "Exibir nas Saídas", caso esta opção não esteja selecionado este produto não aparecerá nas tela de Saídas e Outras Saídas e cão o campo "Controlar Estoque" não esteja selecionado, ao emitir qualquer relatório que demonstre Estoque o mesmo não estará no relatório.

Outro grupo muito importante é o de Classificação, este grupo também deve ser feito com a ajuda de um profissional contábil, pois envolve o tipo de tributação de cada produto.

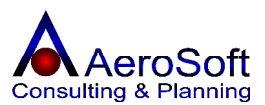

| Módulo             | Processo                                | Versão | Folha |
|--------------------|-----------------------------------------|--------|-------|
| Gestor Empresarial | Emissão de Nota Fiscal Eletrônica - NFe | 1.073  | [9]   |

## Gerando as Transações de Entradas ou Saídas

#### Módulo de Movimentos → Vendas

| Tipo de Pagto.  Bol | to Bancário           | ta  25/07/2011  C. Custo        | o  Geral<br>o.  15/30/45 dia | s S Consu                                                                                                    | Fiscal Manual<br>Fiscal de Terceiros<br>umidor Final |          |
|---------------------|-----------------------|---------------------------------|------------------------------|----------------------------------------------------------------------------------------------------|------------------------------------------------------|----------|
| Modelo Nota Fiscal  | Nota Fiscal Eletron   | ica - NFE                       | ala Praca                    | ▼ Série/Nota Fiscal Serie/Nota Fiscal Serie/ | érie 1 💽                                             |          |
| CFOP/Natureza de I  | Dperação 5.405        | 5.405 - Venda                   | de Mercadoria p              | ara o Estado Substituição Tributaria                                                                                                    |                                                      | -        |
| Cliente 0551847     | 1000100 🔗             | Código 🖉 🔗 🕅                    | .COMÉRCIO DE                 | E COSMÉTICOS E PROD DE EST.                                                                                                    | LTDA 🔻 🖻                                             | Transpo  |
| Vendedor 0461951    | 7895 🔗                | Marcelo Trindade da Silva       |                              |                                                                                                    | - 🖻                                                  |          |
| Total do IPI        | 0,00                  | Total do ICMS-ST                | 0,00                         | Total Transação                                                                                                    | 448,20                                               |          |
| Total ISS Retido 🛛  | 0,00                  | Total do ICMS                   | 0,0000                       | Total dos Ítens                                                                                                    | 448,20                                               |          |
| Total ISS à Pagar 📗 | 0,00                  | Pis, Cofins e CSSL              | 0,00                         | Total Retenção INSS                                                                                                    | 0,00                                                 |          |
| Total do Frete 🛛 🛛  | ),00                  | Retenção IRRF                   | 0,00                         | Total dos Serviços                                                                                                    | 0,00                                                 | · 「「「「」  |
| - Dados Adicionais  | (Pressione F2 para co | onsultar o cadastro de observaç | :ões)                        | Mod. Frete 0 - Por conta do e                                                                                                    | mitente 💌                                            | História |
| Cep: 18010-160 -    | Centro - Sorocaba/S   | P                               |                              | - Importações                                                                                                    |                                                      |          |
|                     |                       |                                 |                              | Pedido                                                                                                    | 📥 🎮                                                  |          |
|                     |                       |                                 |                              | Produção                                                                                                    | A 36                                                 |          |

Neste módulo o usuário deverá registrar as operações que representa o faturamento da empresa (Vendas), para que a transação aparece na tela de Gerenciamento de Nota Fiscal Eletrônica, assim, podendo ser validade, transmitida para a sefaz e impressa a DANFE, a opção **Modelo Nota Fiscal** deve ser "Nota Fiscal Eletrônica - NFe" ou seja, a transação esta sendo realizada com este modelo

#### <mark>Aba - Itens</mark>

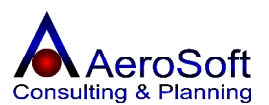

| Módulo             | Processo                                | Versão | Folha |
|--------------------|-----------------------------------------|--------|-------|
| Gestor Empresarial | Emissão de Nota Fiscal Eletrônica - NFe | 1.073  | [10]  |

| Referência PF004097 🔗 AM                  | E COLORE 10 - LOURO | EX CLARO - T  | RIGO          |        | - 🖻               | *         | Estoque Atual  | 31,00               |
|-------------------------------------------|---------------------|---------------|---------------|--------|-------------------|-----------|----------------|---------------------|
| Complemento<br>Grade/Item                 |                     | <br>Número de | série         |        | CF                | OP 5.405  | ·Venda de Me   | rcadoria par. 🔻     |
| Moeda<br>・ Real (R\$)   C Outras          | Cota                | ição          | Data 🛛        | 11     |                   | Valo      | r Unitário 📘   |                     |
| Valores Unitários (F3 - Calculo Áutomatic | o)                  |               |               |        |                   | Ва        | ses de Cálculo | \$                  |
| Valor do Produto (R\$) 8,91               | Desconto (%) 0.00   | Valor U       | nitário (R\$) | 8,9100 | 0000              | - IP      |                | 0,00                |
| Quantidade do Item 20                     | ICMS (%) 0,00       | 00 Valor d    | o ICMS (R\$)  |        |                   | - IC      | мs 🗀           | 0,00                |
| Valor do ICMS-ST 0,00                     | IPI (%) 0,00        | Valor d       | o IPI (R\$)   |        |                   | - IC      | мз-ят 🗍        | 0,00                |
| Código Item                               |                     | VIr Unitário  | Qtde          | % IPI  | Vir IPI           | % ICMS    | VIr ICMS       | Sub-Total           |
| PF004097 AM E COLORE 10 - LOURI           | ) EX CLARO - TRIGO  | 8,91          | 20            | 0,00   | 0,00              | 0,0000    | 0,0000         | 178,20              |
| PF004102 AM E COLORE 3 - CAST E           | SCURO               | 9,00          | 30            | 0,00   | 0,00              | 0,0000    | 0,0000         | 270,00              |
| etal de Dessente                          | Tabilda IBI         | 0.00          |               | Dao    | dos Compl         | ementares | Declaração     | de Importação       |
| otal do Desconto                          | Total do IPI        | 0,00          |               | Dao    | dos <u>C</u> ompl | ementares | Declaração     | de <u>I</u> mportaç |

Nesta tela, caso o usuário esteja fazendo uma transação diferente do que esta padronizada nos cadastros tem a opção de clicar no botão Dados Complementares e refazer as alterações necessárias produto por produto, esta alteração não será gravada como padrão, continua a ser o que já estão padronizadas em seus cadastros, clicando no botão "Dados Complementares" aparecerá a tela abaixo.

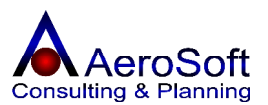

| Aódulo Processo      |                                |                   | Versão               | Folha           |                   |              |
|----------------------|--------------------------------|-------------------|----------------------|-----------------|-------------------|--------------|
| Sestor Empresarial   | Emissão de                     | Nota Fiscal Ele   | etrônica - NFe       |                 | 1.073             | [11]         |
| Dados Complementar   | es                             |                   |                      | -               | Spania 72.5       | x            |
| Descrição do Produt  | AM E COL                       | ORE 10 - LOU      | IRO EX CLARO -       | TRIGO           |                   |              |
| ICMS - Normal        |                                |                   | Simples Nacional     |                 |                   |              |
| Origem Nacional      |                                | -                 | Base de Cálculo      | 178,20          |                   |              |
| Situação ICMS cob    | rado anteriormente por substit | uição tributári 💌 | Aliquota Total SN (% | ;) 8,45         |                   |              |
| Modalidade da Base   | M3 - Valor da Operação         | <b>•</b>          | Aliquota ICMS (%)    | 0,00            |                   |              |
| IPI                  |                                |                   | Valor Simples Nacio  | nal 15,06       |                   |              |
|                      |                                |                   | Valor do ICMS SN     | 0,00            |                   |              |
| Situação Eributária  | 152 - Saida Isenta             | <u> </u>          | LICMS-ST             |                 |                   |              |
| Código de Enquadra   | mento 1999                     |                   | Margern do Valor A   | gregado - MVA-: | ST (%) 0,00       |              |
| PIS - Normal         |                                |                   | COFINS - Normal      |                 |                   |              |
| Situação Tributária  | P99 - Outras Operações         | -                 | Situação Tributária  | C99 - Outras C  | )perações         | -            |
| Base de Cálculo      | 0,00                           |                   | Base de Cálculo      | 0,00            |                   |              |
| Aliquota (%)         | 0,00                           |                   | Aliquota (%)         | 0,00            |                   |              |
| Valor do PIS         | 0,00                           |                   | Valor da Cofins      | 0,00            | 2                 |              |
| - Outros Valores     |                                |                   |                      |                 |                   |              |
| Valor do Frete       | Valor do Seguro                | Valor do Des      | conto Outras D       | espesas)        | Valor do ICMS ZFM | $\Theta$     |
| 0,00                 | 0,00                           | 0,00              | 0,00                 |                 | 0,00              |              |
| 1625                 |                                |                   |                      |                 |                   |              |
|                      |                                |                   |                      |                 |                   | <b>31</b>    |
| <u><u>G</u>ravar</u> |                                |                   |                      |                 |                   | <u>S</u> air |

Os valores referente a Frete, Seguro, Valor do Desconto, Outras Despesas e Valor do ICMS ZFM (Este vai ser subtraído do valor total da transação) devem ser informados por produto.

#### Módulo de Movimentos 🔿 Outras Saídas (Devoluções, Remessa ou Brindes)

Neste módulo o usuário deverá registrar as operações que representa as devoluções de compra, Brindes, consignações ou outros tipos de remessa que não represente faturamento para empresa, deve seguir o mesmo critério da tela de venda.

#### Módulo de Movimentos 🔿 Entrada de Itens

Neste módulo o usuário deverá registrar as operações que representa as COMPRAS de mercadoria para revenda ou industrialização.

Caso o usuário necessite fazer uma nota fiscal de entrada de mercadoria, a opção "Nota Fiscal de Terceiro", deve esta desabilitada, assim o sistema vai permitir que possa ser gerada e impressa a DANFE no modulo de Gerenciamento de NFe, o restante deve seguir o mesmo critério da tela de venda.

#### Módulo de Movimentos 🔿 Outras Entradas (Devoluções, Remessa ou Brindes)

Neste módulo o usuário deverá registrar as operações que representa as notas de entradas de devoluções de vendas, Brindes, consignações ou outros tipos de remessa recebida que não represente compra de mercadorias e/ou matéria prima para empresa o restante deve seguir o mesmo critério da tela de venda.

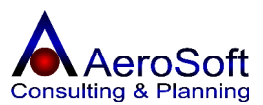

| Módulo             | Processo                                | Versão | Folha |
|--------------------|-----------------------------------------|--------|-------|
| Gestor Empresarial | Emissão de Nota Fiscal Eletrônica - NFe | 1.073  | [12]  |

# *Com todos os cadastros feitos e a transação da operação realizada, podemos fazer os procedimentos da Nota Fiscal Eletrônica*

Módulo de Financeiro → Rotinas de Notas Fiscais → Gerenciamento de Nota Fiscal Eletrônica.

Neste módulo o usuário vai gerenciar todas as transações referentes à nota fiscal eletrônica, tais como gerar e validar o XML, transmitir o arquivo para SEFAZ, imprimir a DANFE, enviar o XML para o cliente, inutilizar uma numeração não utilizada ou até cancelar uma nota fiscal eletrônica.

Após a geração da transação nos modulo de Vendas, Outras Saídas, Entrada de itens ou Outras Entradas, as transações aparecerão nesta tela com a situação em branco, isso significa que a mesma deve gerar e validar a transação antes da sua transmissão, caso conste algum erro nos cadastros ao validar aparecerá um erro, a mensagem deverá ser analisada para identificar qual e onde é o campo que conste com o problema.

| Ger             | enciar | mento de l      | Nota Fiscal Elet   | rônica      |                                                  |                           |                  |                 |        |          | x |
|-----------------|--------|-----------------|--------------------|-------------|--------------------------------------------------|---------------------------|------------------|-----------------|--------|----------|---|
| Ĩ               | G      | D.              | GNFe<br>Homologaçã | io          |                                                  | - Verificar Cancelar      | Inutilizar Co    | ontrolar Config | gurar  | Sair     |   |
| Proce<br>Inicia | al 01/ | nto<br>/01/2011 | até 26/07/201      | 11 🛃        | Próxima NF                                       | e a ser Emitida 000000505 | Data e Hora de S | Saída/Entrada 🗸 | 7      |          |   |
| Sel             | Série  | Número          | Emissão            | Autorização | Cliente/Destinatário                             | CNPJ/CPF Destin           | Situação         | Total da NFe    | Tipo   | CFOP     | - |
|                 | 1      |                 | 25/07/2011         |             | B. M. COMÉRCIO DE COSMÉTICOS E PROD DE EST. LTDA | 05.518.471/0001-00        |                  | 448,20          | S      | 5.405    |   |
|                 | 1      | 000504          | 30/03/2011         | 30/03/2011  | CENTRO METROPOLITANO DE COSMÉTICOS LTDA          | 54.801.535/0004-33        | Autorizado       | 14.592,76       | S      | 5.405    |   |
|                 | 1      | 000503          | 29/03/2011         | 29/03/2011  | BAZAR E PERFUIMARIA SIMÔNIMO DE BELEZA LTDA      | 03.626.784/0001-56        | Autorizado       | 539,19          | S      | 5.405    |   |
|                 | 1      | 000502          | 29/03/2011         | 29/03/2011  | SEVERINA MARIA DO NASCIMENTO - ME                | 62.216.833/0001-41        | Autorizado       | 138,12          | S      | 5.405    |   |
|                 | 1      | 000501          | 29/03/2011         | 29/03/2011  | LUIZ UEHARA ME                                   | 71.811.822/0001-09        | Autorizado       | 793,73          | S      | 5.405    | 1 |
|                 | 1      | 000500          | 29/03/2011         | 29/03/2011  | RIVANA DA SILVA SANTANA ME                       | 06.894.680/0001-10        | Autorizado       | 560,50          | S      | 5.405    |   |
|                 | 1      | 000499          | 29/03/2011         | 29/03/2011  | ACQUA COSMÉTICOS E PERFUMARIA LTDA               | 04.553.851/0001-12        | Autorizado       | 1.111,01        | S      | 5.405    |   |
|                 | 1      | 000498          | 29/03/2011         | 29/03/2011  | EMPRESA BRASILEIRA DE COSM. LTDA                 | 01.505.662/0001-86        | Autorizado       | 1.691,28        | S      | 5.405    |   |
| 1               | 1      | 000496          | 25/03/2011         | 28/03/2011  | FETEC DISTR DE PROD COSM ASS COML LTDA           | 08.291.314/0001-00        | Autorizado       | 531,25          | S      | 6.910    |   |
|                 | 1      | 000497          | 25/03/2011         | 28/03/2011  | FETEC DISTR DE PROD COSM ASS COML LTDA           | 08.291.314/0001-00        | Autorizado       | 500,00          | S      | 6.949    |   |
|                 | 1      | 000495          | 24/03/2011         | 24/03/2011  | CENTRO METROPOLITANO DE COSMÉTICOS LTDA          | 54.801.535/0004-33        | Autorizado       | 19.237.12       | S      | 5,405    |   |
| 1               | 1      | 000494          | 24/03/2011         | 24/03/2011  | LUAL REPRESENTAÇÃO COM. E SERVICOS LTDA.         | 00.606.833/0001-09        | Autorizado       | 2.040.00        | S      | 6.102    |   |
|                 | 1      | 000493          | 22/03/2011         | 22/03/2011  | EMPRESA BRASILEIRA DE COSM. LTDA                 | 01.505.662/0001-86        | Cancelado        | 0,00            | S      | 5.405    |   |
| 7               | 1      | 000492          | 21/03/2011         | 21/03/2011  | B. M. COMÉRCIO DE COSMÉTICOS E PROD DE EST. LTDA | 05.518.471/0001-00        | Autorizado       | 700.68          | S      | 5,949    |   |
| 1               | 1      | 000491          | 21/03/2011         | 21/03/2011  | ROSA K ARTIGOS DE PERFUMARIA LTDA EPP            | 07.030.502/0001-04        | Autorizado       | 549,10          | S      | 5,405    |   |
| 1               | 1      | 000490          | 21/03/2011         | 21/03/2011  | SEVERINA MARIA DO NASCIMENTO - ME                | 62.216.833/0001-41        | Autorizado       | 527,88          | S      | 5.405    |   |
| 1               | 1      | 000489          | 21/03/2011         | 21/03/2011  | BAZAR E PERFUMARIA IVES LTDA                     | 53.383.659/0001-30        | Autorizado       | 1.384,26        | S      | 5.405    |   |
| 1               | 1      | 000488          | 18/03/2011         | 18/03/2011  | VITORIA REGIA MÃOS E PÉS LTDA ME                 | 13.068.343/0001-30        | Autorizado       | 335.00          | S      | 5,405    |   |
|                 | 1      | 000487          | 17/03/2011         | 17/03/2011  | PATY FASHION HAIR CABELEREIRO ME                 | 08.045.713/0001-83        | Autorizado       | 360.00          | S      | 5,405    |   |
| 1               | 1      | 000486          | 17/03/2011         | 17/03/2011  | MOMIJI COSMETICOS LTDA                           | 01.943.313/0001-46        | Autorizado       | 465,88          | S      | 5.405    |   |
| 1               | 1      | 000485          | 16/03/2011         | 16/03/2011  | CENTRO METROPOLITANO DE COSMÉTICOS LTDA          | 54.801.535/0004-33        | Autorizado       | 17.683.84       | S      | 5.405    |   |
| 7               | 1      | 000484          | 16/03/2011         | 16/03/2011  | FETEC DISTR DE PROD COSM ASS COML LTDA           | 08.291.314/0001-00        | Autorizado       | 21.000.00       | S      | 6,949    |   |
| 1               | 1      | 000483          | 16/03/2011         | 16/03/2011  | FETEC DISTRIDE PRODICOSMIASS COMLILIDA           | 08.291.314/0001-00        | Autorizado       | 2.068.50        | S      | 6.949    |   |
| 1               | 1      | 000482          | 16/03/2011         | 16/03/2011  | FETEC DISTR DE PROD COSM ASS COML LTDA           | 08.291.314/0001-00        | Cancelado        | 0.00            | S      | 6.949    |   |
| 1               | 1      | 000481          | 16/03/2011         | 16/03/2011  | MANOEL MESSIAS DA SILVA CABELEREIRO-ME           | 10.642.827/0001-52        | Autorizado       | 261.00          | S      | 5,405    |   |
| 1               | 1      | 000480          | 14/03/2011         | 14/03/2011  | DUTRA COSMÉTICOS LTDA                            | 07.725.226/0001-07        | Autorizado       | 854.51          | S      | 5,405    |   |
|                 | 1      | 000479          | 14/03/2011         | 14/03/2011  | EDNA CORREIA DE BRITO PINHO - EPP                | 11.802.609/0001-09        | Autorizado       | 440.66          | S      | 5.405    |   |
|                 |        |                 |                    |             | Gerar/Valid                                      | ar Transmitir             | Consul           | tar             | mprimi | r/Enviar |   |

Por ser esta tela a responsável pelos procedimentos referentes ao arquivo XML da nota fiscal eletrônica, recomendamos que fosse feito em uma única máquina, apesar de ter a possibilidade de visualizar a situação das transações de cada nota em qualquer computador da rede, mas só será gerado o arquivo XML da NFe na maquina onde foi realizado os procedimento de Gear/Validar, Transmitir e Consultar.

Após realizar os procedimentos desta tela o sistema salva uma copia do arquivo XML e o PDF da Danfe na própria máquina, segue as pastas onde o sistema faz um backup dos arquivos.

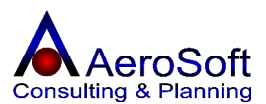

| Módulo             | Processo                                | Versão | Folha |
|--------------------|-----------------------------------------|--------|-------|
| Gestor Empresarial | Emissão de Nota Fiscal Eletrônica - NFe | 1.073  | [13]  |

**\ASGestor\NFe\Arquivos\ProcNFe** → o sistema salva uma copia do arquivo XML autorizado, este arquivo deve ser enviado ao cliente logo após a sua autorização, o próprio sistema faz o envio, mas para isso deve configurar a aba Email da tela de Configuração.

**\ASGestor\NFe\Arquivos\Danfe**  $\rightarrow$  Nesta pasta o sistema vai salvar uma copia da DANFE no formato de PDF, sempre após realizar o procedimento de Consultar a NFe.

#### O que faz cada botão desta tela?

- **Verificar**  $\rightarrow$  Verifica a situação do serviço junto a sefaz.
- **Cancelar**  $\rightarrow$  Cancela uma nfe já autorizada.
- Inutilizar  $\rightarrow$  Inutiliza uma numeração de NFe não utilizada.
- *Controlar* → Consulta alguns dados interno do XML, tal como descrição do retorno da sefaz, da e hora da autorização, etc.
- **Configurar**  $\rightarrow$  Tela de parâmetro do sistema para a NFe.
- Sair  $\rightarrow$  Retorna a tela principal

Os botões abaixo, são os que realizam os procedimento da autorização de uma NFe.

#### Gerar/Validar

Procedimento de Gerar e validar o arquivo XML da NFe, deve prestar atenção no campo Próxima NFe a ser emitida e também na tela seguindo onde o usuário acompanha o andamento da geração, caso ocorra um erro, este erro será apresentado do final da tela ou através de mensagem externa da tela, este erro normalmente é de estrutura, podendo ser uma cadastro ou um dado invalido.

#### Transmitir

Procedimento de realiza a transmissão da nfe para a Sefaz do UF da empresa, deve-se prestar atenção, pois também pode ocorrer algum erro vindo da própria SEFAZ, neste procedimento não se autoriza a nota, mas a sefaz pode recusar a NFe, neste caso deve analisar o retorno, como por exemplo, um cadastro de uma transportadora com a IE errada.

#### Consultar

Procedimento de a consulta do retorno da sefaz, resposta da sefaz sobre o pedido de autorização da NFe, Neste procedimento, caso a nfe foi autorizada e o parâmetro do email esteja configurado o Sistema enviar uma copia do XML para o email cadastrado na tela de clientes e uma copia para o Próprio email da empresa, servindo como um backup.

#### Imprimir/Enviar

Permite a impressão ou o envio por email de uma nota já autorizada.

Para obter a autorização de uma NFe, o usuário deve seguir os procedimentos nesta mesma ordem iniciando com a seleção da transação na lista da tela e em seguida Gerar/Validar, depois Transmitir e depois consultar, ocorrendo algum erro nestes procedimentos, deve analisar o erro e se caso for alterar a transação ou seu cadastro e refazer novamente todo o processo.

#### Qual é a diferença entre Cancelar e Inutilizar?

São processos totalmente diferente, Cancelar uma NFe só pode ser realizado caso uma nota já esteja autorizada e a mesma depois foi verificada algum incorreção e o usuário deseja cancelar, por enquanto uma NFe pode ser cancelada até 168 horas ou seja até 7 dias da sua data e hora da autorização, caso ultrapasse este período, devera utilizar outros procedimentos fiscais para estornar esta transação.

A inutilização de uma numeração de NFe é um processo de inutilizar, abandonar ou deixar de usar uma numeração, por qualquer motivo foi verificado que uma numeração foi pulada e não utilizada na para a geração de uma NFe, portanto as mesma devem ser inutilizada, nenhuma numeração devera ser perdido, deve ser utilizada para a NFe ou inutilizada.

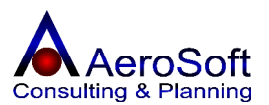

| Módulo             | Processo                                | Versão | Folha |
|--------------------|-----------------------------------------|--------|-------|
| Gestor Empresarial | Emissão de Nota Fiscal Eletrônica - NFe | 1.073  | [14]  |

#### Conhecendo uma pouco mais da tela de configuração/Parâmetro da NFe.

| Ambiente       Número de série do certificado digital         Image: Produção       70 f1 49 22 c9 e9 c1 46 9f d0 20 d8 30 20 69 6         Tipo de Emissão da NFe       Formato d         Normal       Image: Produção         Image: Produção       Image: Produção         Image: Produção       Image: Produção         Image: Produção       Image: Produção         Image: Produção       Image: Produção         Image: Produção       Image: Produção         Image: Produção       Image: Produção         Image: Produção       Image: Produção         Image: Produção       Image: Produção         Image: Produção       Image: Produção         Image: Produção       Image: Produção         Image: Produção       Image: Produção         Image: Produção       Image: Produção         Image: Produção       Image: Produção         Image: Producă       Image: Produção         Image: Produção       Image: Produção         Image: Produção       Image: Produção         Image: Produção       Image: Produção         Image: Producă       Image: Producă         Image: Produca Produce       Image: Produca Produce         Image: Produce Produce       Image: Produce         Image: Produce                                              | 7<br>Impressão da DANFE |
|----------------------------------------------------------------------------------------------------|-------------------------|
| <ul> <li>Homologação (Testes)</li></ul>                                                                                                    | 7<br>Impressão da DANFE |
| Tipo de Emissão da NFe<br>Normal  ✓ Ativar Trace ✓ Ativar Trace ✓ Enviar email da NFe automaticamente  ✓ ebService(s) Pastas dos Arquivos XML(s) Email  Pasta onde será gravado os arquivos XML's gerados.  C:\ASGestor\nfe\arquivos\gerados Pasta onde será gravado os arquivos XML's de NF-e a gerados em lote para os WebServices C:\ASGestor\nfe\lotes Pasta onde será gravado os arquivos XML's de NF-e a gerados em lote para os WebServices C:\ASGestor\nfe\lotes Pasta onde será gravado os arquivos XML's de NF-e a transmitidos para os WebServices C:\ASGestor\nfe\lotes\transmitidos Pasta onde será gravado os arquivos XML's de NF-e a transmitidos para os WebServices C:\ASGestor\nfe\lotes\transmitidos Pasta onde será gravado os arquivos XML's de NF-e a transmitidos para os WebServices C:\ASGestor\nfe\lotes\transmitidos Pasta onde será gravado os arquivos XML's de NF-e a transmitidos para os WebServices C:\ASGestor\nfe\lotes\transmitidos Pasta onde será gravado os arquivos XML's de NF-e a transmitidos para os WebServices C:\ASGestor\nfe\lotes\transmitidos Pasta onde será gravado os arquivos XML's de retorno dos WebServices C:\ASGestor\nfe\retornos Pasta onde será gravado os arquivos schemas. C:\ASGestor\nfe\schemas | Impressão da DANFE      |
| Normal       ▼       Retrato         Detalhes       ✓       Ativar Trace       Versão do V         ✓       Enviar email da NFe automaticamente       Versão do V         ✓       Enviar email da NFe automaticamente       Versão do V         ✓       Pasta onde será gravado os arquivos XML(s)       Email         Pasta onde será gravado os arquivos XML's gerados.       C:\ASGestor\nfe\arquivos\gerados         Pasta onde será gravado os arquivos XML's assinalados.       C:\ASGestor\nfe\arquivos\assinado         Pasta onde será gravado os arquivos XML's de NF-e a gerados em lote para os WebServices       C:\ASGestor\nfe\lotes         Pasta onde será gravado os arquivos XML's de NF-e a transmitidos para os WebServices       C:\ASGestor\nfe\lotes\transmitidos         Pasta onde será gravado os arquivos XML's de NF-e a transmitidos para os WebServices       C:\ASGestor\nfe\lotes\transmitidos         Pasta onde será gravado os arquivos XML's de netorno dos WebServices       C:\ASGestor\nfe\lotes\transmitidos         Pasta onde será gravado os arquivos XML's de retorno dos WebServices       C:\ASGestor\nfe\retornos         Pasta onde será gravado os arquivos schemas.       C:\ASGestor\nfe\schemas                 | -                       |
| ✓ Ativar Trace       Versão do V         ✓ Enviar email da NFe automaticamente       Versão do V         ✓ Enviar email da NFe automaticamente       Versão do V         ✓ Enviar email da NFe automaticamente       Versão do V         ✓ Enviar email da NFe automaticamente       Versão do V         ✓ Enviar email da NFe automaticamente       Versão do V         ✓ Enviar email da NFe automaticamente       Versão do V         ✓ WebService(s)       Pastas dos Arquivos XML(s)       Email         Pasta onde será gravado os arquivos XML's gerados.       C:\ASGestor\nfe\arquivos\gerados         Pasta onde será gravado os arquivos XML's de NF-e a gerados em lote para os WebServices       C:\ASGestor\nfe\lotes         Pasta onde será gravado os arquivos XML's de NF-e a transmitidos para os WebServices       C:\ASGestor\nfe\lotes\transmitidos         Pasta onde será gravado os arquivos XML's de retorno dos WebServices       C:\ASGestor\nfe\lotes\transmitidos         Pasta onde será gravado os arquivos XML's de retorno dos WebServices       C:\ASGestor\nfe\retornos         Pasta onde será gravado os arquivos schemas.       C:\ASGestor\nfe\schemas                                                                      |                         |
| ✓ Ativar Trace       Versão do V         ✓ Enviar email da NFe automaticamente       ✓ Versão do V         ✓ WebService(s)       Pastas dos Arquivos XML(s)       Email         Pasta onde será gravado os arquivos XML's gerados.       C:\ASGestor\nfe\arquivos\gerados         Pasta onde será gravado os arquivos XML's assinalados.       C:\ASGestor\nfe\arquivos\assinado         Pasta onde será gravado os arquivos XML's de NF-e a gerados em lote para os WebServices       C:\ASGestor\nfe\lotes         Pasta onde será gravado os arquivos XML's de NF-e a transmitidos para os WebServices       C:\ASGestor\nfe\lotes\transmitidos         Pasta onde será gravado os arquivos XML's de NF-e a transmitidos para os WebServices       C:\ASGestor\nfe\lotes\transmitidos         Pasta onde será gravado os arquivos XML's de retorno dos WebServices       C:\ASGestor\nfe\lotes\transmitidos         Pasta onde será gravado os arquivos XML's de retorno dos WebServices       C:\ASGestor\nfe\lotes\transmitidos         Pasta onde será gravado os arquivos xML's de retorno dos WebServices       C:\ASGestor\nfe\retornos         Pasta onde sestão o arquivos schemas.       C:\ASGestor\nfe\schemas                                        |                         |
| ✓ Enviar email da NFe automaticamente         WebService(s)       Pastas dos Arquivos XML(s)       Email         Pasta onde será gravado os arquivos XML's gerados.       C:VASGestor\nfe\arquivos\gerados         Pasta onde será gravado os arquivos XML's assinalados.       C:VASGestor\nfe\arquivos\sessinado         Pasta onde será gravado os arquivos XML's de NF-e a gerados em lote para os WebServices         C:VASGestor\nfe\arquivos\sessinado         Pasta onde será gravado os arquivos XML's de NF-e a gerados em lote para os WebServices         C:VASGestor\nfe\lotes         Pasta onde será gravado os arquivos XML's de NF-e a transmitidos para os WebServices         C:VASGestor\nfe\lotes\transmitidos         Pasta onde será gravado os arquivos XML's de retorno dos WebServices         C:VASGestor\nfe\lotes\transmitidos         Pasta onde será gravado os arquivos XML's de retorno dos WebServices         C:VASGestor\nfe\retornos         Pasta onde sestão o arquivos schemas.         C:VASGestor\nfe\schemas                                                                                                    | ebServices 2.00         |
| WebService(s)       Pastas dos Arquivos XML(s)       Email         Pasta onde será gravado os arquivos XML's gerados.       C:\ASGestor\nfe\arquivos\gerados         Pasta onde será gravado os arquivos XML's assinalados.       C:\ASGestor\nfe\arquivos\assinado         Pasta onde será gravado os arquivos XML's de NF-e a gerados em lote para os WebServices       C:\ASGestor\nfe\lotes         Pasta onde será gravado os arquivos XML's de NF-e a gerados em lote para os WebServices       C:\ASGestor\nfe\lotes         Pasta onde será gravado os arquivos XML's de NF-e a transmitidos para os WebServices       C:\ASGestor\nfe\lotes\transmitidos         Pasta onde será gravado os arquivos XML's de NF-e a transmitidos para os WebServices       C:\ASGestor\nfe\lotes\transmitidos         Pasta onde será gravado os arquivos XML's de nF-e a transmitidos para os WebServices       C:\ASGestor\nfe\lotes\transmitidos         Pasta onde será gravado os arquivos XML's de retorno dos WebServices       C:\ASGestor\nfe\retornos         Pasta onde sestão o arquivos schemas.       C:\ASGestor\nfe\schemas                                                                                                    |                         |
| Pasta onde será gravado os arquivos XML's gerados.<br>C:\ASGestor\nfe\arquivos\gerados<br>Pasta onde será gravado os arquivos XML's assinalados.<br>C:\ASGestor\nfe\arquivos\assinado<br>Pasta onde será gravado os arquivos XML's de NF-e a gerados em lote para os WebServices<br>C:\ASGestor\nfe\lotes<br>Pasta onde será gravado os arquivos XML's de NF-e a transmitidos para os WebServices<br>C:\ASGestor\nfe\lotes\transmitidos<br>Pasta onde será gravado os arquivos XML's de NF-e a transmitidos para os WebServices<br>C:\ASGestor\nfe\lotes\transmitidos<br>Pasta onde será gravado os arquivos XML's de retorno dos WebServices<br>C:\ASGestor\nfe\retornos<br>Pasta onde sestão o arquivos schemas.<br>C:\ASGestor\nfe\schemas                                                                                                    |                         |
| C:\ASGestor\nfe\arquivos\gerados         Pasta onde será gravado os arquivos XML's assinalados.         C:\ASGestor\nfe\arquivos\assinado         Pasta onde será gravado os arquivos XML's de NF-e a gerados em lote para os WebServices         C:\ASGestor\nfe\lotes         Pasta onde será gravado os arquivos XML's de NF-e a gerados em lote para os WebServices         C:\ASGestor\nfe\lotes         Pasta onde será gravado os arquivos XML's de NF-e a transmitidos para os WebServices         C:\ASGestor\nfe\lotes\transmitidos         Pasta onde será gravado os arquivos XML's de retorno dos WebServices         C:\ASGestor\nfe\lotes\transmitidos         Pasta onde será gravado os arquivos XML's de retorno dos WebServices         C:\ASGestor\nfe\retornos         Pasta onde sestão o arquivos schemas.         C:\ASGestor\nfe\schemas                                                                                                    |                         |
| Pasta onde será gravado os arquivos XML's assinalados.<br>[C:\ASGestor\nfe\arquivos\assinado<br>Pasta onde será gravado os arquivos XML's de NF-e a gerados em lote para os WebServices<br>[C:\ASGestor\nfe\lotes<br>Pasta onde será gravado os arquivos XML's de NF-e a transmitidos para os WebServices<br>[C:\ASGestor\nfe\lotes\transmitidos<br>Pasta onde será gravado os arquivos XML's de retorno dos WebServices<br>[C:\ASGestor\nfe\retornos<br>Pasta onde sestão o arquivos schemas.<br>[C:\ASGestor\nfe\schemas                                                                                                    |                         |
| C:VASGestor/infe/arquivos/assinado Pasta onde será gravado os arquivos XML's de NF-e a gerados em lote para os WebServices C:VASGestor/infe/lotes Pasta onde será gravado os arquivos XML's de NF-e a transmitidos para os WebServices C:VASGestor/infe/lotes/transmitidos Pasta onde será gravado os arquivos XML's de retorno dos WebServices C:VASGestor/infe/retornos Pasta onde sestão o arquivos schemas. C:VASGestor/infe/schemas                                                                                                    |                         |
| Pasta onde será gravado os arquivos XML's de NF-e a gerados em lote para os WebServices<br>C:\ASGestor\nfe\lotes<br>Pasta onde será gravado os arquivos XML's de NF-e a transmitidos para os WebServices<br>C:\ASGestor\nfe\lotes\transmitidos<br>Pasta onde será gravado os arquivos XML's de retorno dos WebServices<br>C:\ASGestor\nfe\retornos<br>Pasta onde sestão o arquivos schemas.<br>C:\ASGestor\nfe\schemas                                                                                                    |                         |
| C: \ASGestor\nfe\lotes     Pasta onde será gravado os arquivos XML's de NF-e a transmitidos para os WebServices     C: \ASGestor\nfe\lotes\transmitidos     Pasta onde será gravado os arquivos XML's de retorno dos WebServices     C: \ASGestor\nfe\retornos     Pasta onde sestão o arquivos schemas.     C: \ASGestor\nfe\schemas                                                                                                    |                         |
| Pasta onde será gravado os arquivos XML's de NF-e a transmitidos para os WebServices<br>C:\ASGestor\nfe\lotes\transmitidos<br>Pasta onde será gravado os arquivos XML's de retorno dos WebServices<br>C:\ASGestor\nfe\retornos<br>Pasta onde sestão o arquivos schemas.<br>C:\ASGestor\nfe\schemas                                                                                                    |                         |
| C:\ASGestor\nfe\lotes\transmitidos     Pasta onde será gravado os arquivos XML's de retorno dos WebServices     C:\ASGestor\nfe\retornos     Pasta onde sestão o arquivos schemas.     C:\ASGestor\nfe\schemas                                                                                                    |                         |
| Pasta onde será gravado os arquivos XML´s de retorno dos WebServices<br>C:\ASGestor\nfe\retornos<br>Pasta onde sestão o arquivos schemas.<br>C:\ASGestor\nfe\schemas                                                                                                    |                         |
| C:\ASGestor\nfe\retornos Pasta onde sestão o arquivos schemas. C:\ASGestor\nfe\schemas                                                                                                    |                         |
| Pasta onde sestão o arquivos schemas.<br>C:\ASGestor\nfe\schemas                                                                                                    |                         |
| C:\ASGestor\nfe\schemas                                                                                                    |                         |
| C. Addestor the tschemas                                                                                                    |                         |
| d                                                                                                    |                         |
|                                                                                                    |                         |
| ogotipo para ser impresso na DANFE                                                                                                    |                         |
| 2/A5Gestor/arquivos/Fotos/logoempresa.jpg                                                                                                    |                         |
|                                                                                                    |                         |
|                                                                                                    |                         |
| irawar                                                                                                    | E                       |

Como foi visto anteriormente para realizar qualquer procedimento da NFe, antes a tela de parâmetro deve esta devidamente configurada, um dos campos principais a ser preenchido é o numero de série do certificado digital e onde podemos encontrar esse numero?

1 – No internet Explorer, clique na opção ferramentas, opções de internet, clique na aba Conteúdo.

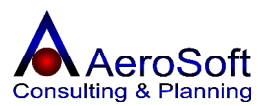

| Módulo             | Processo                                | Versão | Folha |
|--------------------|-----------------------------------------|--------|-------|
| Gestor Empresarial | Emissão de Nota Fiscal Eletrônica - NFe | 1.073  | [15]  |

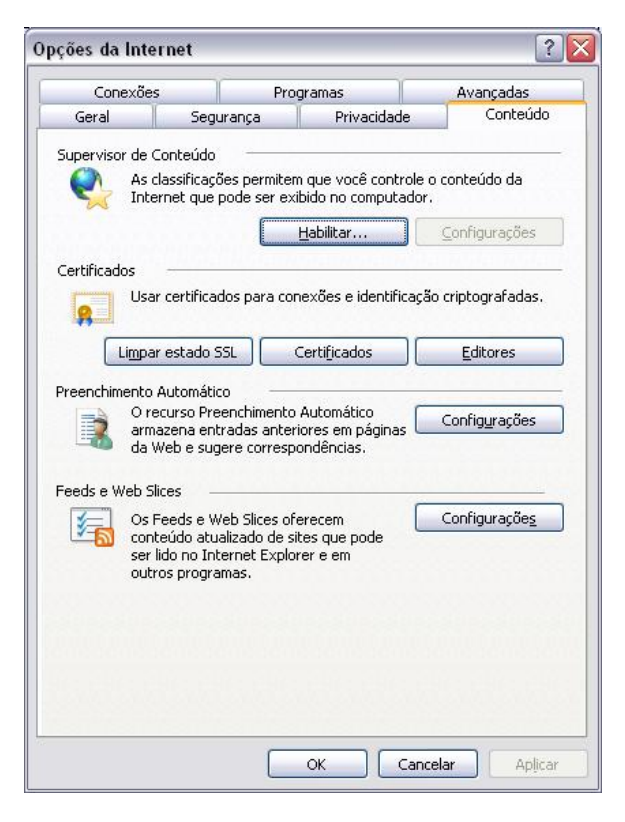

#### 2- Clique no botão Certificados;

| 'i <u>n</u> alidade:              | <todos></todos>                      |                  |                                                                                                    |
|-----------------------------------|--------------------------------------|------------------|----------------------------------------------------------------------------------------------------|
| Pessoal Outras pe                 | essoas 🛛 Autoridades de certificação | o intermediárias | Autoridades de ceri                                                                                                    |
| Emitido para                      | Emitido por                          | Data de          | Nome amigável                                                                                                    |
| 🔤 NFe - Associa                   | cao N NFe - AC Intermediari          | 02/10/2007       | <nenhum></nenhum>                                                                                                    |
|                                   |                                      |                  |                                                                                                    |
|                                   |                                      |                  |                                                                                                    |
|                                   |                                      |                  |                                                                                                    |
|                                   |                                      |                  | (and the second second |
| Importar                          | xportar                              |                  | Avançado                                                                                                    |
| Importar E<br>Finalidades do cert | xportar <u>R</u> emover              |                  | Avançado                                                                                                    |
| Importar E                        | xportar <u>R</u> emover              |                  | Avançado<br>Exibir                                                                                                    |

## Solução Inteligente a Serviços da Informação

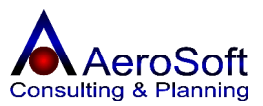

| Módulo             | Processo                                | Versão | Folha |
|--------------------|-----------------------------------------|--------|-------|
| Gestor Empresarial | Emissão de Nota Fiscal Eletrônica - NFe | 1.073  | [16]  |

Na lista aparece o certificado digital, clique 2 vezes sobre ele, aparecerá tela abaixo, clique na aba Detalhes, na lista aparecer o numero do certificado, clique sobre será liberado no campo abaixo, copie e cole no campo de Numero de Série do Certificado digital na tela de parâmetros do Gerenciamento de Notas Fiscais Eletrônicas.

| ostrar: <todas></todas>   | ×                              |   |  |
|---------------------------|--------------------------------|---|--|
| Campo                     | Valor                          | ^ |  |
| 💳 Versão                  | V3                             |   |  |
| 🔁 Número de série         | 34 31                          |   |  |
| 🚍 Algoritmo de assinatura | sha1RSA                        |   |  |
| Emissor                   | NFe - AC Intermediaria 1, Test |   |  |
| 🗖 Válido a partir de      | segunda-feira, 2 de outubro d  |   |  |
| 💳 Válido até              | terça-feira, 2 de outubro de 2 |   |  |
| Assunto                   | NFe - Associacao NF-e:99999    |   |  |
| 🗖 Chave pública           | RSA (1024 Bits)                |   |  |
| 94 31                     |                                |   |  |
|                           |                                |   |  |

Bom trabalho!!!

AeroSoft ERP Sistemas <u>suporte@aerosoft.com.br</u> www.aerosoft.com.br/suporte